# ةقداصمب ةددعتم WAPN تافيصوت ليكشت SAML ىلع FDM

# تايوتحملا

<u>قحصاا نم ققحتاا</u>

## ةمدقملا

ل ةددعتم ليصوت فيرعت تافلمل SAML ةقداصم نيوكت ةيفيك دنتسملا اذه فصي Remote Access VPN مادختساب Azure AS IDp ربع CSF يلع

# ةيساسألا تابلطتملا

### تابلطتملا

:ةيلاتا عيضاوملاب ةيساسا ةفرعم كيدل نوكت نأب Cisco يصوت

- (SSL) ةنمآلا ليصوتلا ذخأم ةقبط تاداهش •
- OpenSSL
- RAVPN) ةيرهاظلا ةصاخلا دعب نع لوصولا ةكبش
- · دادج زاهج ريدم Cisco نم (FDM) نمآلا المحال المحال المعالي المحال المحال المحال المحال المحال المحال المحال ا
- SAML) نامألا ديكأت زيمرت ةغل
- Microsoft Azure

### ةمدختسملا تانوكملا

ةيلاتا جماربلا تارادصإ ىلإ دنتسملا اذه يف ةدراولا تامولعملا دنتست:

- OpenSSL
- Cisco Secure Firewall (CSF)، رادصإلا 7.4.1
- Cisco Secure Firewall Device Manager، رادصإلاا 7.4.1

ةصاخ ةيلمعم ةئيب يف ةدوجوملا ةزهجألاا نم دنتسملا اذه يف ةدراولا تامولعملا ءاشنإ مت. تناك اذإ .(يضارتفا) حوسمم نيوكتب دنتسملا اذه يف ةمدختسُملا ةزهجألاا عيمج تأدب رمأ يأل لمتحملا ريثأتلل كمهف نم دكأتف ،ليغشتلا ديق كتكبش.

# ةيساسأ تامولعم

# نيوكتلا

OpenSSL مادختساب PKCS#12 فلمو ايتاذ ةعقوم ةداهش ءاشنإ :1 ةوطخلا

OpenSSL مادختساب ايتاذ ةعقوملا ةداهشلا ءاشنإ ةيفيك مسقلا اذه حضوي

.اەيلع OpenSSL ةبتكم تيبثت مت ةياەن ةطقن ىلإ لوخدلا لجس .1

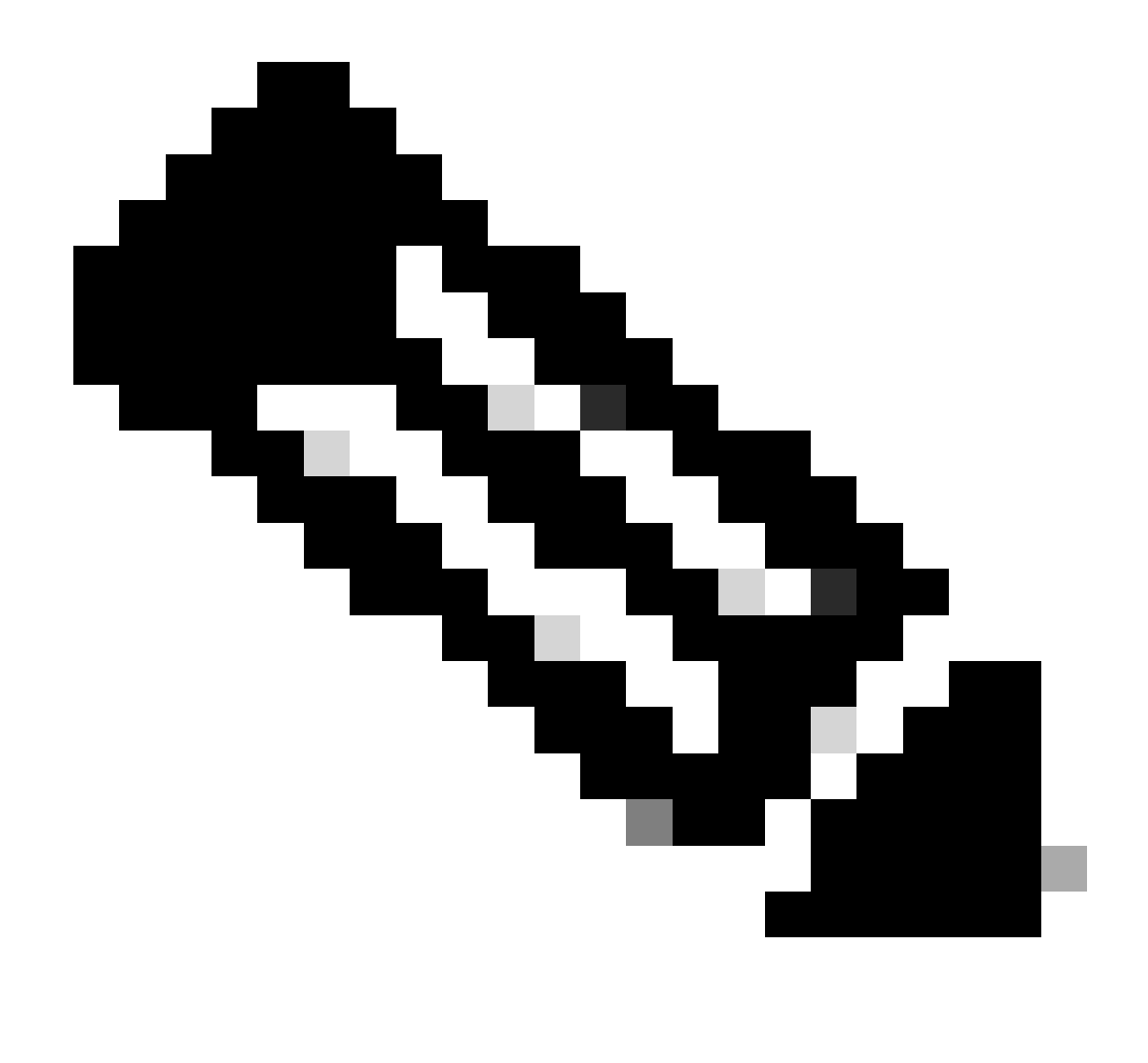

ةصاخ رماوألا ضعب نإف كلذل ،Linux زاهج مادختسإ متي ،دنتسملا اذه يف :ةظحالم رماوأ نإف ،كلذ عمو .Linux ةئيبب

touch ادختساب نيوكت فلم ءاشنإ .ب

conf. رمألا

<#root>

root@host#

touch config.conf

ليغشت متيو VIM مادختسإ متي ،لاثملا اذه يف .يصن ررحم مادختساب فلملا ريرحت .ج رمألا .conf . رخآ صوصن ررحم يأ مادختسإ كنكمي.

<#root>

root@host#

vim config.conf

يتاذلا عيقوتلا يف اەنيمضتل تامولعملا لخدأ .د

.كب ةصاخلا ةسسؤملا تامولعمب < > نيب ميقلا لادبتسإ نم دكأت

[req] distinguished\_name = req\_distinguished\_name prompt = no

[req\_distinguished\_name] C =

ST =

L =

0 =

OU =

CN =

ايتاذ ةعقوم ةداهشو تب 2048 رادصإ ديدج صاخ RSA حاتفم ءاشنإ متي ،رمألاا اذه مادختساب .ه يف ددحملا نيوكتلا ىلإ ادانتسا ،اموي 3650 ةدمل ةحلاص ،SHA-256 ةيمزراوخ مادختساب

```
<sub>.conf</sub>
ەيلع صاخلا حاتڧملا ظڧح متي .ڧلملا
```

.pem ەيلع ايتاذ ةعقوملا ةداەشلا ظفح متيو

.crt

.

#### <#root>

root@host#

openssl req -newkey rsa:2048 -nodes -keyout

.pem -x509 -sha256 -days 3650 -config

.conf -out

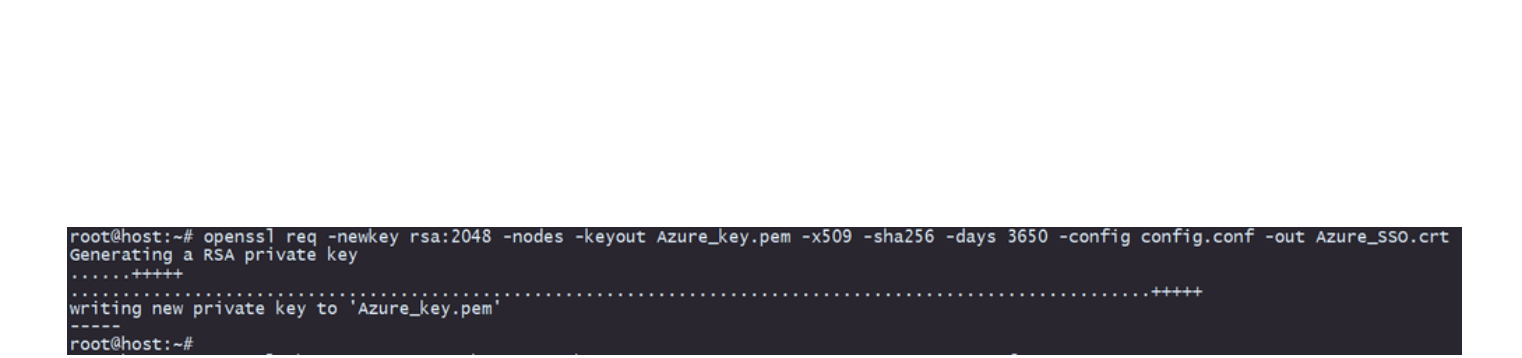

فلم ىلإ مەريدصتب موقي ،ايتاذ ةعقوملا ةداەشلاو صاخلا حاتفملا ءاشنإ دعب .و PKCS#12، فلم ىل مەريدصتب موقي ،ايتاذ ق ةداەشلاو صاخلا حاتفملا نم لك نمضتي نأ نكمي قيسنت وەو.

<#root>

root@host#

openssl pkcs12 -export -inkey

.crt

.pem -in

.crt -name

-out

```
root@host:~# openss] pkcs12 -export -inkey Azure_key.pem -in Azure_SSO.crt -out Azure_SSO.pfx
Enter Export Password:
Verifying - Enter Export Password:
root@host:~#
root@host:~# ls
Azure_SSO.crt Azure_SSO.pfx Azure_key.pem config.conf
```

رورملا ةملك ىلإ ەبتنا.

### FDM و Azure ىلع PKCS#12 فلم ليمحت :2 ةوطخلا

ىلع SAML ةقداصم مدختسي ليصوت فيصوت لكل Azure ىلع قيبطت ءاشنإ نم دكأت FDM.

| Home > Enterprise applications   All applications ··· × |                                                                                                    |                                                                                                    |                             |                                                     |                 |                              |                           |                            |
|---------------------------------------------------------|----------------------------------------------------------------------------------------------------|----------------------------------------------------------------------------------------------------|-----------------------------|-----------------------------------------------------|-----------------|------------------------------|---------------------------|----------------------------|
| ó «                                                     | + New application                                                                                                    | 🕽 Refresh 🚽 Downloa                                                                                 | d (Export) 🚺 Preview info 📑 | Columns E Preview features                          | 🔗 Got feedback? |                              |                           |                            |
| > Overview<br>~ Manage                                  | View, filter, and search applications in your organization that are set up to use your Microsoft Entra tenant as their identity Provider. |                                                                                                    |                             |                                                     |                 |                              |                           |                            |
| All applications                                        | The list of applications that                                                                                                    | The fist of applications that are maintained by your organization are in application registrations. |                             |                                                     |                 |                              |                           |                            |
| Private Network connectors                              | P                                                                                                    | Application type == Enterprise Applications X Application ID starts with X + +                      |                             |                                                     |                 |                              |                           |                            |
| Dser settings                                           | 2 applications found                                                                                                    |                                                                                                    |                             |                                                     |                 |                              |                           |                            |
| App launchers                                           | Name                                                                                                    | ↑↓ Object ID                                                                                        | Application ID              | Homepage URL                                        | Created on      | ↑↓ Certificate Expiry Status | Active Certificate Expiry | Identifier URI (Entity ID) |
| Custom authentication                                   | SAML_TG_Admin                                                                                                    |                                                                                                    | _                           | <ul> <li>https://*.YourCiscoServer.com/.</li> </ul> | 9/24/2024       | 😋 Current                    | 9/28/2034                 |                            |
| extensions                                              | SAML_TG_IT                                                                                                    |                                                                                                    |                             | https://".YourCiscoServer.com/.                     | 9/30/2024       | Current                      | 9/30/2027                 |                            |
| > Security                                              |                                                                                                    |                                                                                                    |                             |                                                     |                 |                              |                           |                            |
| > Activity                                              |                                                                                                    |                                                                                                    |                             |                                                     |                 |                              |                           |                            |
| > Troubleshooting + Support                             |                                                                                                    |                                                                                                    |                             |                                                     |                 |                              |                           |                            |

فلم ىلع كلوصح درجمب PKCS#12 فلمو ايتاذ ةعقوم ةداەش ءاشنإ :1 ةوطخلا نم PKCS#12 فلم ىلع كلوصح درجمب نيوكت يف ەنيوكتو تاقيبطتلا نم ديدعلل Azure ىلإ ەليمحت بجي ،OpenSSL مادختساب FDM SSO.

Azure ىلإ ةداەشلا ليمحت .2.1 ةوطخلا

أ، ەتيامح ديرت يذلا ةسسۇملا قيبطت ىلإ لقتناو ،كب صاخلا Azure لخدم ىلإ لوخدلا لجس أ ق داصمب SAML ، يداخلال لوخدلا ليجست ددجو

.pfx

.ريرحت < تارايخلا نم ديزملا ددحو SAML تاداهش مسق ىلإ لفسأل ريرمتلاب مق .ب

| SAML Certificates                    |                                    |         |
|--------------------------------------|------------------------------------|---------|
| Token signing certificate            |                                    | A Edit  |
| Status                               | Active                             | Euit    |
| Thumbprint                           |                                    |         |
| Expiration                           |                                    |         |
| Notification Email                   |                                    |         |
| App Federation Metadata Url          | https://login.microsoftonline.com/ | D       |
| Certificate (Base64)                 | Download                           |         |
| Certificate (Raw)                    | Download                           |         |
| Federation Metadata XML              | Download                           |         |
| Verification certificates (optional) |                                    |         |
| Required                             | No                                 | 6/ Edit |
| Active                               | 0                                  |         |
| Evoirod                              | 0                                  |         |

### .ةداەش داريتسإ رايخ ددح ،نآلا .ج

| SAML Signir              | ng Certificate               |                 |                        | $\times$ |
|--------------------------|------------------------------|-----------------|------------------------|----------|
| Manage the certificate u | sed by Microsoft Entra ID to | o sign SAML tok | ens issued to your app |          |
| 🔚 Save 🕂 Nev             | v Certificate  Impor         | rt Certificate  | 🔗 Got feedback?        |          |
| Status                   | Expiration Date              | 9               | Thumbprint             |          |
| Active 8/25/2029, 7:03:  |                              | :32 PM          |                        |          |
|                          |                              |                 |                        |          |
| Signing Option           |                              | Sign SAML a     | assertion              | $\sim$   |
|                          |                              |                 |                        |          |
| Signing Algorithm        |                              | SHA-256         |                        | ~        |
| Signing Algorithm        |                              | SHA-256         |                        | ~        |

### ا. تقلخ امدنع تلخد ةملكلا مدختساو اقباس تقلخ دربم PKCS#12 لا نع ثحبا. دربم.

#### Import certificate

Upload a certificate with the private key and the pfx credentials, the type of this file should be .pfx and using RSA for the encryption algorithm

| Certificate:  | "Azure_SSO.pfx" | E        |
|---------------|-----------------|----------|
| PFX Password: | ••••            | <b>~</b> |
| Add           | Cancel          |          |

ةطشن ةداەشلا لعج رايخ ددح ،اريخا .ه.

### SAML Signing Certificate

Manage the certificate used by Microsoft Entra ID to sign SAML tokens issued to your app

| Status                         | Expiration Date | Thumbprint                                                            |
|--------------------------------|-----------------|-----------------------------------------------------------------------|
| Inactive 9/28/2034, 1:05:19 PM |                 | 🕐 Make certificate active                                             |
| igning Option                  | Sign SAML a     | ertion<br>Base64 certificate download<br>PEM certificate download     |
| igning Algorithm               | SHA-256         | ↓ Raw certificate download<br>↓ Download federated<br>artificate V/14 |
| Notification Emai              |                 | Delete Certificate                                                    |

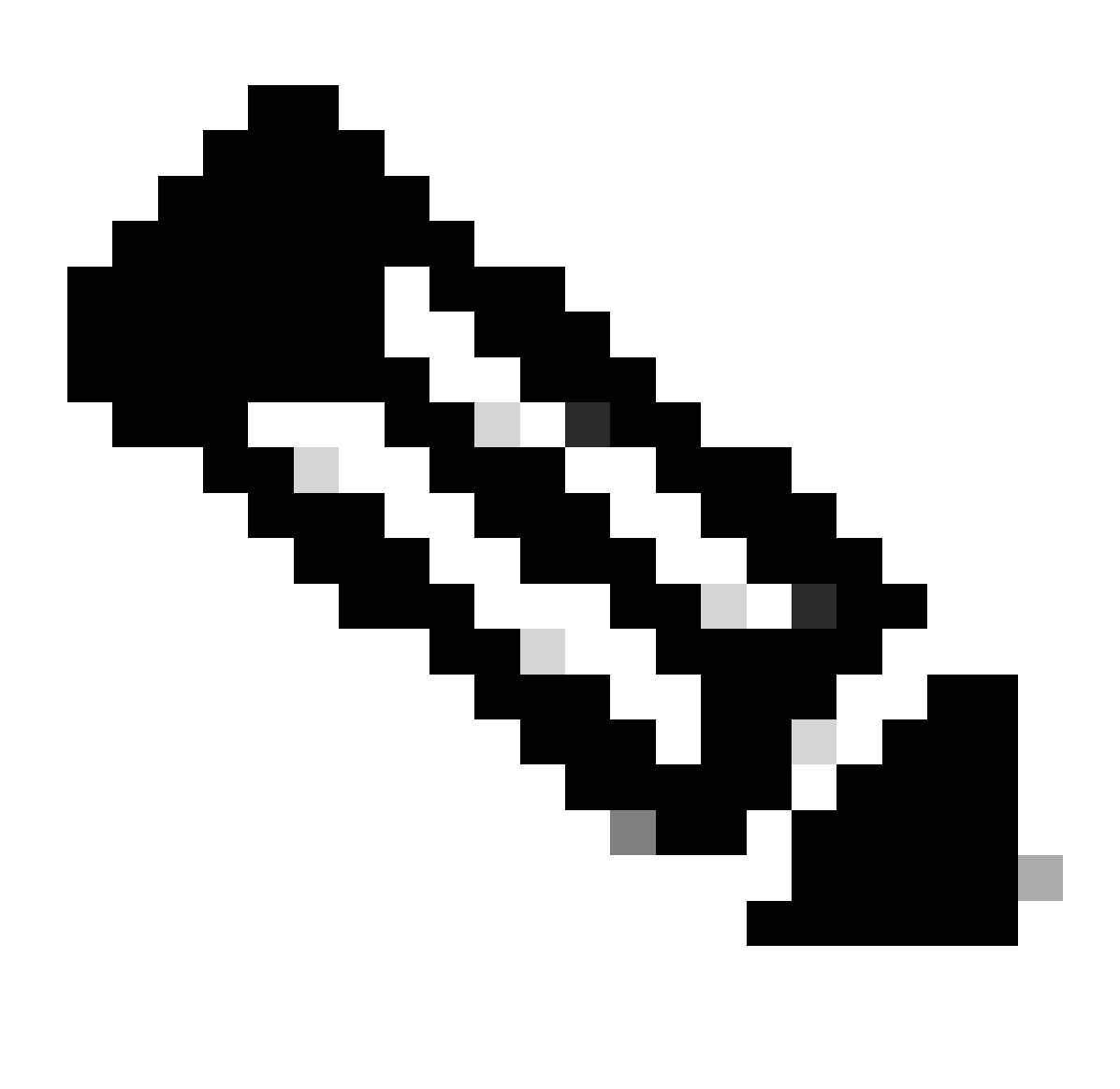

.قيبطت لكل Azure ىلإ ةداەشلا ليمحت :2.1 ةوطخلا ذيفنت نم دكأت :ةظحالم

 $\times$ 

### FDM ىلإ ةداەشلا ليمحت .2.2 ةوطخلا

#### أ. القتنا Objects > Certificates > Click Add Trusted CA certificate.

| <b>Filter</b>                                | + ~                        | <b></b> |
|----------------------------------------------|----------------------------|---------|
| Preset filters: System defined, User defined | Add Internal CA            |         |
|                                              | Add Internal Certificate   | ACTIONS |
|                                              | Add Trusted CA Certificate |         |
|                                              |                            |         |

فلم سيل) IdP نم طقف ةيوهلا ةداهش ليمحتب مقو هلضفت يذلا TrustPoint مسا لخدأ .ب PKCS#12)، نم ققحتو Skip CA Certificate Check.

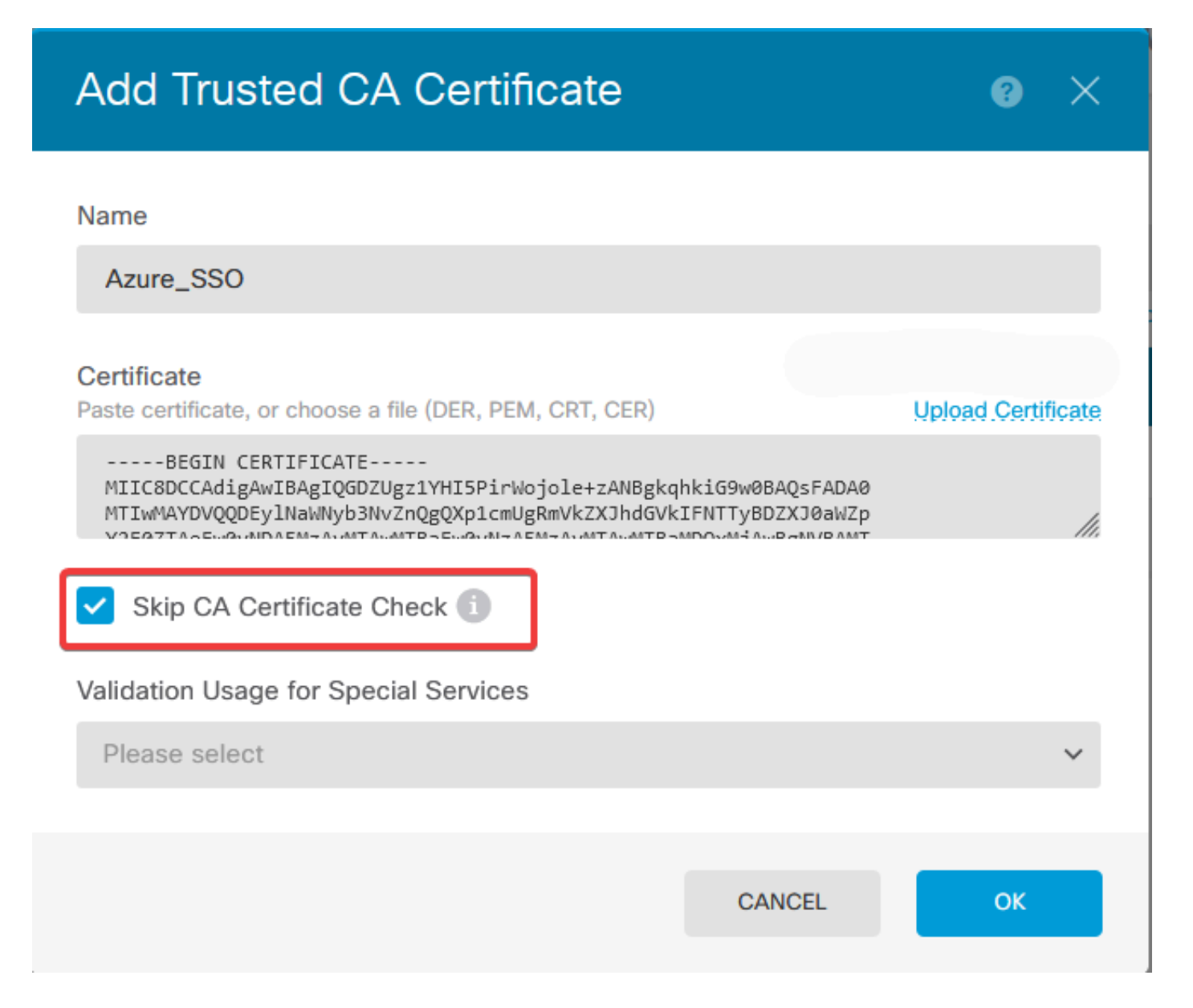

. نئاك يف ةديدجلا ةداەشلا نييعت .ج

# Edit SAML Server

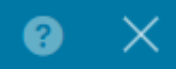

| Name                                    |                                |
|-----------------------------------------|--------------------------------|
| AzureIDP                                |                                |
| Description                             |                                |
|                                         |                                |
| Identity Provider (IDP) Entity ID URL i |                                |
| https://                                |                                |
| Sign In URL                             |                                |
| https://                                |                                |
| Supported protocols: https, http        |                                |
| Sign Out URL                            |                                |
| https://                                |                                |
| Supported protocols: https, http        |                                |
| Service Provider Certificate            | Identity Provider Certificate  |
| (Validation Us V                        | Azure_SSO (Validation Usage: ∨ |
| Request Signature                       | Request Timeout 1              |
| None 🗸                                  |                                |
|                                         | Range: 1 - 7200 (sec)          |

ىئاك نېيعتب مق .د SAML مدختست يتلا ةفلتخملا ليصوتلا فيرعت تافلم ىلع SAML نئاك نييعتب مق .د تارىيغتلا رشن .Azure يف اهل قىبطتلا ءاشنإ مت يتلاو ةقداصم ةقيرطك

#### Device Summary

Remote Access VPN Connection Profiles

| 2 connection profiles |               | T                                                               | Filter        | +       |
|-----------------------|---------------|-----------------------------------------------------------------|---------------|---------|
| #                     | NAME          | ААА                                                             | GROUP POLICY  | ACTIONS |
| 1                     | SAML_TG_Admin | Authentication: SAML<br>Authorization: None<br>Accounting: None | SAML_GP_Admin |         |
| 2                     | SAML_TG_IT    | Authentication: SAML<br>Authorization: None<br>Accounting: None | SAML_GP_IT    |         |

### Primary Identity Source

| Authentication Type                             |   |  |  |
|-------------------------------------------------|---|--|--|
| SAML                                            | , |  |  |
|                                                 |   |  |  |
| SAML Login Experience                           |   |  |  |
| VPN client embedded browser i                   |   |  |  |
| O Default OS browser (1)                        |   |  |  |
| Primary Identity Source for User Authentication |   |  |  |
| AzureIDP                                        | , |  |  |

# ةحصلا نم ققحتلا

ققحتلاو نيوكتلا ةعجارمل رمألshow running-config tunnel-group و show running-config WebVPN ليغشتب مق قفلتخملا لاصتالا فيرعت تافلم ىلع نيحزانلاب صاخلا URL سفن نيوكت نم.

<#root>

firepower#

show running-confuting webvpn

```
webvpn
enable outside
http-headers
hsts-server
enable
max-age 31536000
include-sub-domains
no preload
hsts-client
enable
x-content-type-options
x-xss-protection
content-security-policy
anyconnect image disk0:/anyconnpkgs/anyconnect-win-4.10.08029-webdeploy-k9.pkg 2
```

anyconnect profiles defaultClientProfile disk0:/anyconncprofs/defaultClientProfile.xml
anyconnect enable

saml idp https://saml.lab.local/af42bac0

url sign-in https://login.saml.lab.local/af42bac0

/saml2

/

url sign-out https://login.saml.lab.local/af42bac0

/saml2

base-url https://Server.cisco.com

trustpoint idp

Azure\_SSO

#### trustpoint sp FWCertificate

#### no signature

force re-authentication

tunnel-group-list enable

cache

disable

error-recovery disable

firepower#

#### <#root>

firepower#

show running-config tunnel-group

tunnel-group SAML\_TG\_Admin type remote-access tunnel-group SAML\_TG\_Admin general-attributes address-pool Admin\_Pool default-group-policy SAML\_GP\_Admin tunnel-group SAML\_TG\_Admin webvpn-attributes

authentication saml

group-alias SAML\_TG\_Admin enable

saml identity-provider https://saml.lab.local/af42bac0

tunnel-group SAML\_TG\_IT type remote-access tunnel-group SAML\_TG\_IT general-attributes address-pool IT\_Pool default-group-policy SAML\_GP\_IT tunnel-group SAML\_TG\_IT webvpn-attributes

authentication saml

/

group-alias SAML\_TG\_IT enable

saml identity-provider https://saml.lab.local/af42bac0

firepower#

/

ةمجرتاا مذه لوح

تمجرت Cisco تايان تايانق تال نم قعومجم مادختساب دنتسمل اذه Cisco تمجرت ملاعل العامي عيمج يف نيم دختسمل لمعد يوتحم ميدقت لقيرشبل و امك ققيقد نوكت نل قيل قمجرت لضفاً نأ قظعالم يجرُي .قصاخل امهتغلب Cisco ياخت .فرتحم مجرتم اممدقي يتل القيفارت عال قمجرت اعم ل احل اوه يل إ أم اد عوجرل اب يصوُتو تامجرت الاذة ققد نع اهتي لوئسم Systems الما يا إ أم الا عنه يل الان الانتيام الال الانتيال الانت الما